# Passo-a-passo para inscrição na I MOSTRA DE PÓS-GRADUAÇÃO

## 1<sup>ª</sup> ETAPA: SISTEMA DE INSCRIÇÕES

## Acesse o endereço

https://www.univates.br/sistemas/inscricoes

e selecione o evento I MOSTRA DE PÓS-GRADUAÇÃO

# Ao clicar no link para inscrições no evento, você será direcionado para esta página :

| Sistema de<br>Inscrições  |              |                          |                       |                          |  |  |  |
|---------------------------|--------------|--------------------------|-----------------------|--------------------------|--|--|--|
| etalhes do processo       | Autenticação | Preenchimento de dados p | Seleção de atividades | Confirmação da inscrição |  |  |  |
| I MOSTRA DE PÓS-GRADUAÇÃO |              |                          |                       |                          |  |  |  |

### ATENÇÃO!!

O título do trabalho informado aqui deve estar EXATAMENTE igual ao do resumo que será submetido para avaliação.

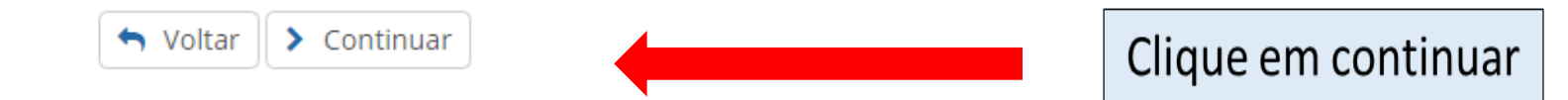

## 🐣 Login

## Selecione uma das formas para fazer login.

Se você não tiver cadastro, não tem problema, informe seus dados normalmente e na próxima etapa faremos um.

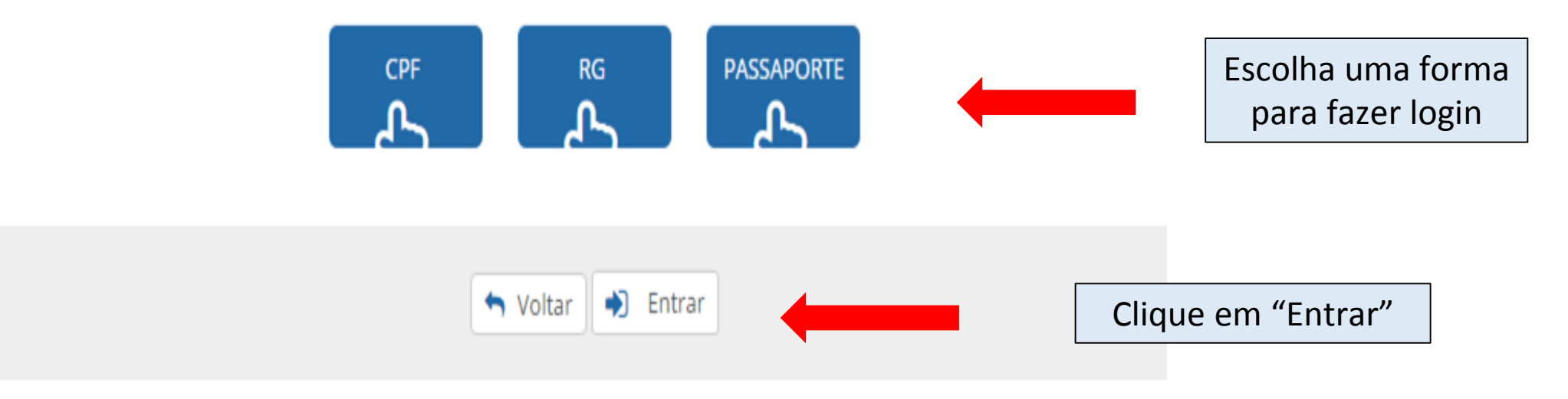

### 🐣 Login

Selecione uma das formas para fazer login.

Se você não tiver cadastro, não tem problema, informe seus dados normalmente e na próxima etapa faremos um.

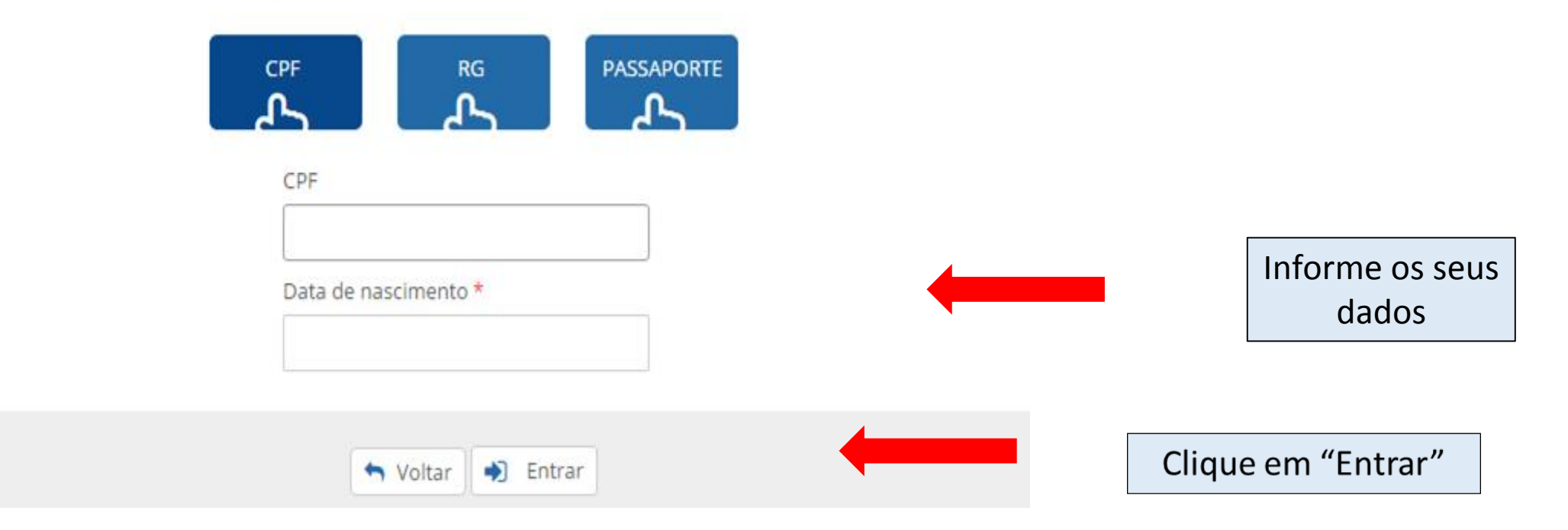

# Se você não for aluno da Univates, precisará preencher os campos, realizando um cadastro:

| Dados Pessoais:                                       |                        |                     |
|-------------------------------------------------------|------------------------|---------------------|
| Código da pessoa:                                     |                        |                     |
| Nome * :                                              |                        |                     |
| Sexo * :<br>Data de nascimento *<br>(Ex. 01-01-1980): | Masculino     Feminino | Informe os seus     |
| Estado civil * :                                      |                        | dados e ao final de |
| Nome do cônjuge<br>ou companheiro(a) :                |                        | preenchimento       |
| Nome da mãe * :                                       |                        | clique em           |
| Nome do pai :                                         |                        | "CONFIRMAR"         |
| Nacionalidade *:                                      |                        |                     |
| Etnia * :                                             | •                      |                     |
| Naturalidade: Estado * :                              |                        |                     |
| Naturalidade: Cidade * :                              |                        |                     |

# Realize o preenchimento dos campos sobre o seu trabalho, atente para o cadastro correto das informações:

Processo de Inscrição: I MOSTRA DE PÓS-GRADUAÇÃO

|                                               | 📟 Preencha os dados adicionais do processo |   |
|-----------------------------------------------|--------------------------------------------|---|
| Apresentador *                                |                                            |   |
|                                               |                                            |   |
|                                               |                                            |   |
| Curso de Pós-graduação * 😯                    |                                            |   |
| OUTRO PPGAD - Doutorado PPGAD - Mestrado      |                                            |   |
| PPGBiotec - Doutorado PPGBiotec - Mestrado    |                                            |   |
| PPGECE PPGEnsino PPGSAS                       |                                            |   |
| Curso de Pós-graduação de outra Instituição 🔞 |                                            |   |
|                                               |                                            |   |
| Títula da Taskalka *                          |                                            |   |
|                                               |                                            |   |
|                                               |                                            |   |
| Orientador *                                  |                                            |   |
|                                               |                                            |   |
|                                               |                                            |   |
|                                               |                                            | 4 |

← Voltar 💾 Salvar

Clique em "Salvar"

## Processo de inscrição: I MOSTRA DE PÓS-GRADUAÇÃO

|                  |             |                                | <ul> <li>Selecione as atividades</li> </ul> |         |            |              |
|------------------|-------------|--------------------------------|---------------------------------------------|---------|------------|--------------|
|                  | Id          | la Atividade                   | <ul> <li>Horários/Locais</li> </ul>         | 🛔 Vagas | Modalidade |              |
| ۲                | 839         | [OBRIGATÓRIA] Semana Integrada |                                             | -       |            | ¥            |
|                  |             |                                | Voltar > Continuar                          |         |            | 2º: Selecior |
| º: Assin<br>opçã | iale a<br>O |                                |                                             |         |            | modalidad    |
| "Inscriç         | cão"        |                                | "Continuar"                                 |         |            |              |

## Nesta tela você confirma a inscrição no evento:

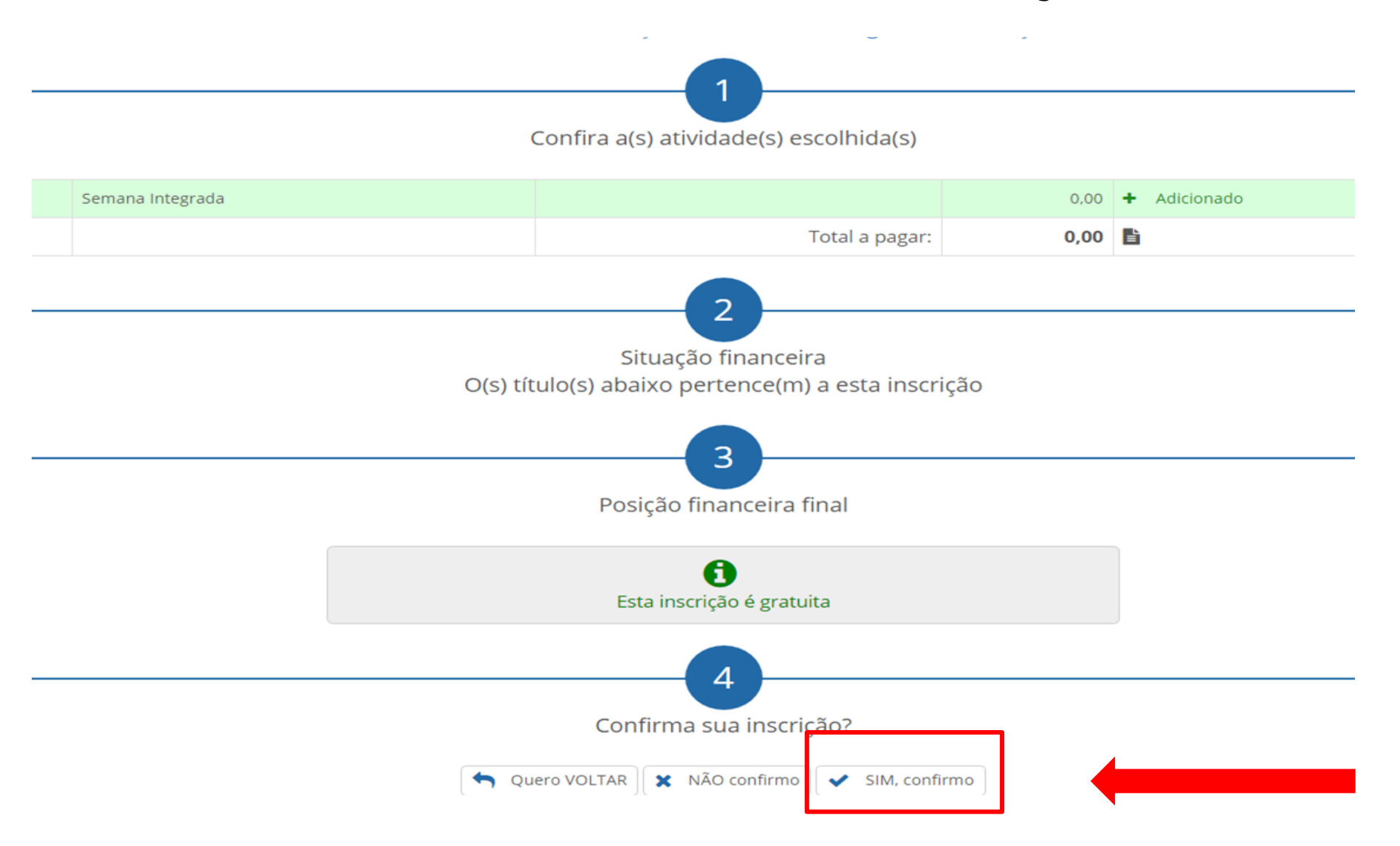

## Inscrição realizada com sucesso! I MOSTRA DE PÓS-GRADUAÇÃO

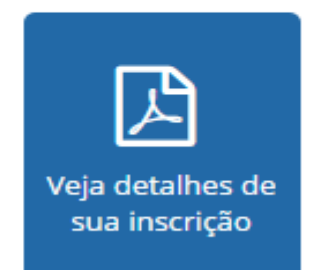

Prezado(a)

Ao se inscrever neste processo seu acesso ao sistema de submissões foi liberado!

Você ja tem um cadastro no OCS com o login exemplo @univates.br.

Caso não lembre sua senha clique em Esqueceu a senha? na tela de login do OCS!

O sistema pode ser acessado pelo link univates.br/ocs/index.php/MOSTRADEPOSGRADUACAO/MOSTRADEPSGRADUACAO

Atenciosamente, Univates Esta é a tela final do sistema de inscrições. Sua inscrição foi concluída com sucesso. Atenção! para a submissão do resumo para avaliação você deve acessar o link em azul, informando o login e senha fornecidos nesta tela. Caso já tenha cadastro no sistema de submissão, a mensagem informa qual o seu login de acesso.

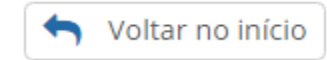

## 2<sup>ª</sup> ETAPA: SISTEMA DE SUBMISSÕES

# Ao clicar no link em azul, no final do sistema de inscrições você será direcionado para esta página:

|                                                                | CAPA         | SOBRE           | ACESSO             | CADASTRO             | PESQUISA             | CONFERÊNCIAS ATUAIS                | NOTÍCIAS                        |           | SISTEMA ELETRÔNICO D<br>ADMINISTRAÇÃO DE CO                | )E<br>NFERÊNCIAS |
|----------------------------------------------------------------|--------------|-----------------|--------------------|----------------------|----------------------|------------------------------------|---------------------------------|-----------|------------------------------------------------------------|------------------|
|                                                                |              |                 |                    | Capa > MOS1          | RA DE PÓS-GRA        | IDUAÇÃO                            |                                 |           | Ajuda                                                      |                  |
| MOSTRA                                                         | DE P         | ÓS-GI           | RADUA              | ĄÇÃO                 |                      |                                    |                                 |           | USUÁRIO<br>Login                                           |                  |
| CONFERÊN                                                       | CIAS         | DISPO           | NÍVEIS             |                      |                      |                                    |                                 |           | Senha<br>Lembrar de mim                                    |                  |
| MOSTRA DE I                                                    | PÓS-GI       | RADUAÇ          | ÃO                 |                      |                      |                                    |                                 |           | ACESSO                                                     |                  |
| Centro Universitário U<br>Lajeado, BR                          | NIVATES      |                 |                    |                      |                      |                                    |                                 |           | NOTIFICAÇÕES                                               |                  |
| outubro 21, 2016 - out                                         | ubro 22, 20  | 16              |                    |                      |                      |                                    |                                 |           | Visualizar<br>Assinar / Cancelar assinatur<br>notificações | ra de            |
| APRESENTAÇÃO<br>O objetivo da exposição<br>carreira acadêmica. | o é promov   | er as pesquisas | de pós-graduar     | ndos em nível de me  | estrado e doutorado  | o, além de incentivar os estudante | es da pós-graduação a prossegui | rem com a | CONTEÚDO DA CON                                            | Acesse o sistema |
| <b>PÚBLICO-ALVO</b><br>Alunos de Mestrado e I                  | Doutorado (  | la Univates e d | le outras Institui | ições de Ensino      |                      |                                    |                                 |           | Pesquisa                                                   | com o seu login  |
| INSCRIÇÕES<br>As inscrições dos traba                          | lhos e o env | vio dos resumo  | s ocorrerá por n   | neio de formulário e | eletrônico, no perío | odo de 10/06/2016 a 30/06/2016.    |                                 |           | Todos Pesquisar                                            | e senha          |
| VISUALIZAR DETALHES                                            | S DA CONFI   | ERÊNCIA         |                    |                      |                      |                                    |                                 |           | Procurar                                                   |                  |

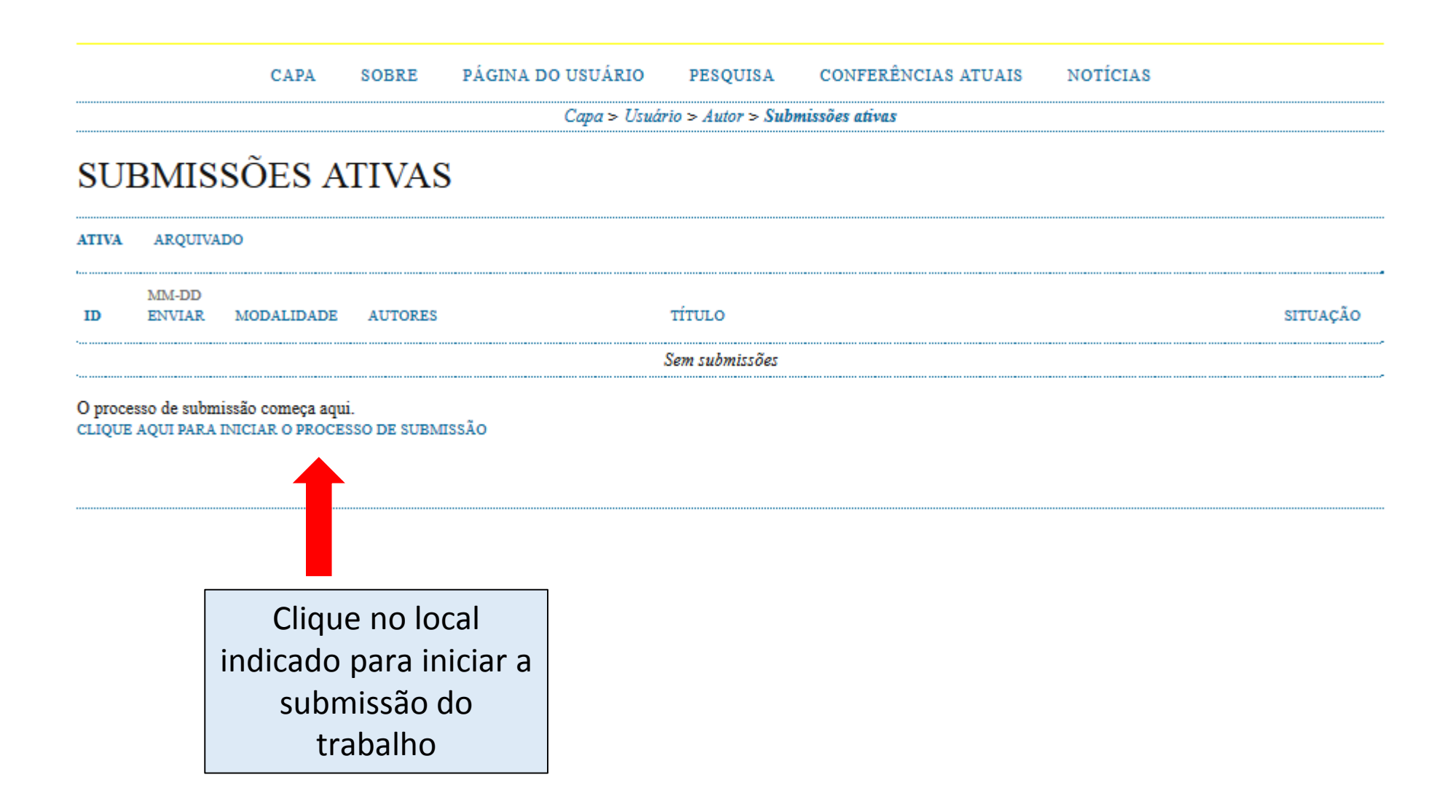

#### CAPA SOBRE PÁGINA DO USUÁRIO PESQUISA CONFERÊNCIAS ATUAIS NOTÍCIAS

Capa > Usuário > Autor > Submissões > Nova submissão

## PASSO 1. INICIAR SUBMISSÃO

1. INÍCIO 2. TRANSFERÊNCIA DO MANUSCRITO 3. INCLUSÃO DE METADADOS 4. CONFIRMAÇÃO

Após seu cadastro, os autores devem seguir os 5 passos de submissão por meio da interface do sistema para submissão e transferência de manuscritos e informações relevantes (com opção de transferir, inclusive, documentos suplementares, como resultados de pesquisa e outros recursos). Em caso de dificuldades com o processo, entre em contato com Secretaria de Pós-Graduação e Pesquisa via e-mail ou pelo telefone (51) 3714-7000 R: 5354 para suporte.

### MODALIDADE

Escolha a modalidade apropriada para a submissão (leia Seções e Políticas em Sobre a revista).

 Modalidade\*
 Escolha uma modalidade...

## DIRETRIZES PARA SUBMISSÃO

Certifique-se que a submissão está em conformidade com as condições seguintes, marcando as caixas de seleção, para prosseguir ao Passo 2 do processo.

- O texto está escrito em fonte: Arial 12, espaço 1,5 entre linhas, em formato.doc e é de minha exclusiva responsabilidade;
- No arquivo anexado constam todos os autores do trabalho.
- As referências no arquivo estão de acordo com a ABNT.
- Estou ciente de que a submissão não passará por avaliação e o mesmo está de acordo com o aval de meu orientador.

Marque os campos para concordar com as diretrizes de submissão

## DECLARAÇÃO DE DIREITO AUTORAL

#### Autores que submetem a este evento concordam com os seguintes termos:

1. Se o trabalho submetido for aprovado para apresentação será publicado em Anais em formato E-book;

- 2. O texto é de exclusiva responsabilidades dos autores.
  - Os autores concordam com os termos da Declaração de Direito Autoral, que se aplicará a esta submissão caso seja publicada por esta conferência (comentários ao editor podem ser incluídos a seguir).

Marque o campo para concordar com a Declaração de Direito Autoral

## COMENTÁRIOS AO DIRETOR DA CONFERÊNCIA

Digite o texto (opcional)

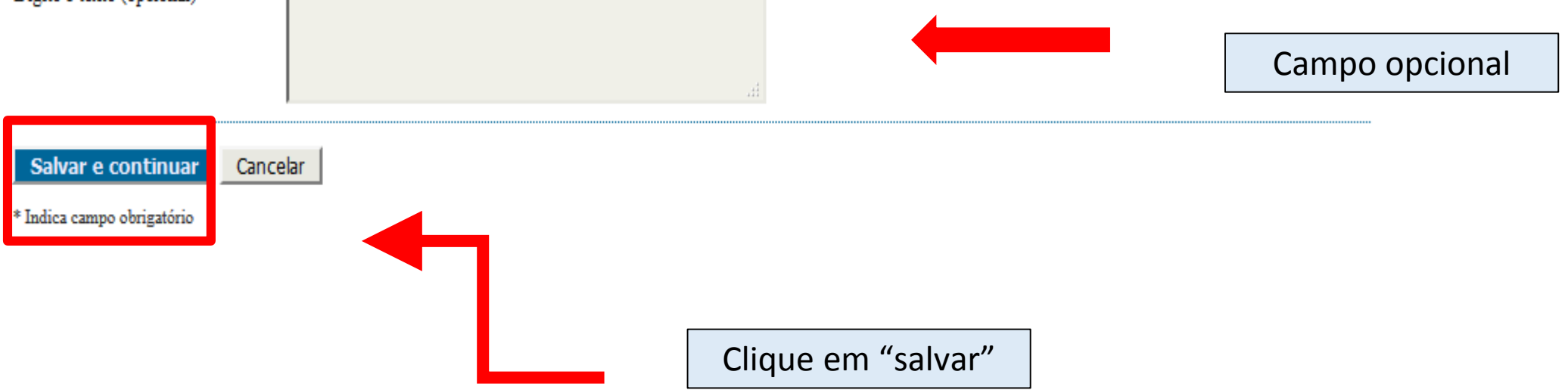

#### CAPA SOBRE PÁGINA DO USUÁRIO PESQUISA CONFERÊNCIAS ATUAIS NOTÍCIAS

Capa > Usuário > Autor > Submissões > Nova submissão

## PASSO 2. TRANSFERÊNCIA DO MANUSCRITO

1. INÍCIO 2. TRANSFERÊNCIA DO MANUSCRITO 3. INCLUSÃO DE METADADOS 4. CONFIRMAÇÃO

Para transferir um manuscrito para o sistema, execute os seguintes passos:

- 1. Nesta página, clique em Procurar (Browse, se o idioma do navegador for inglês, ou Escolher Arquivo), abrindo uma janela de seleção Escolha Arquivo (Enviar Arquivo) para localizar o documento no disco rígido do seu computador.
- 2. Localize o documento desejado e selecione-o.
- 3. Clique em Abrir na janela, que colocará o nome do documento no campo respectivo do formulário de envio.
- Clique em Transferir, para enviar o documento do seu computador para o servidor de hospedagem do sistema. O sistema dará um novo nome ao documento seguindo os padrões pré-definidos.
- 5. Uma vez transferido, clique em Salvar e Continuar no final da página.

Após seu cadastro, os autores devem seguir os 5 passos de submissão por meio da interface do sistema para submissão e transferência de manuscritos e informações relevantes (com opção de transferir, inclusive, documentos suplementares, como resultados de pesquisa e outros recursos). Em caso de dificuldades com o processo, entre em contato com Secretaria de Pós-Graduação e Pesquisa via e-mail ou pelo telefone (51) 3714-7000 R: 5354 para suporte.

### DOCUMENTO DA SUBMISSÃO

Nenhum documento transferido.

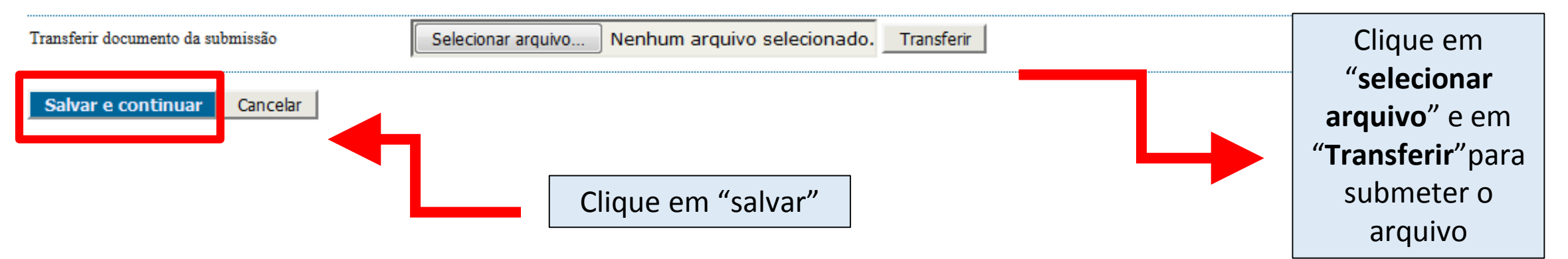

## PASSO 3. METADADOS DA SUBMISSÃO (INDEXAÇÃO)

1. INÍCIO 2. TRANSFERÊNCIA DO MANUSCRITO 3. INCLUSÃO DE METADADOS 4. CONFIRMAÇÃO

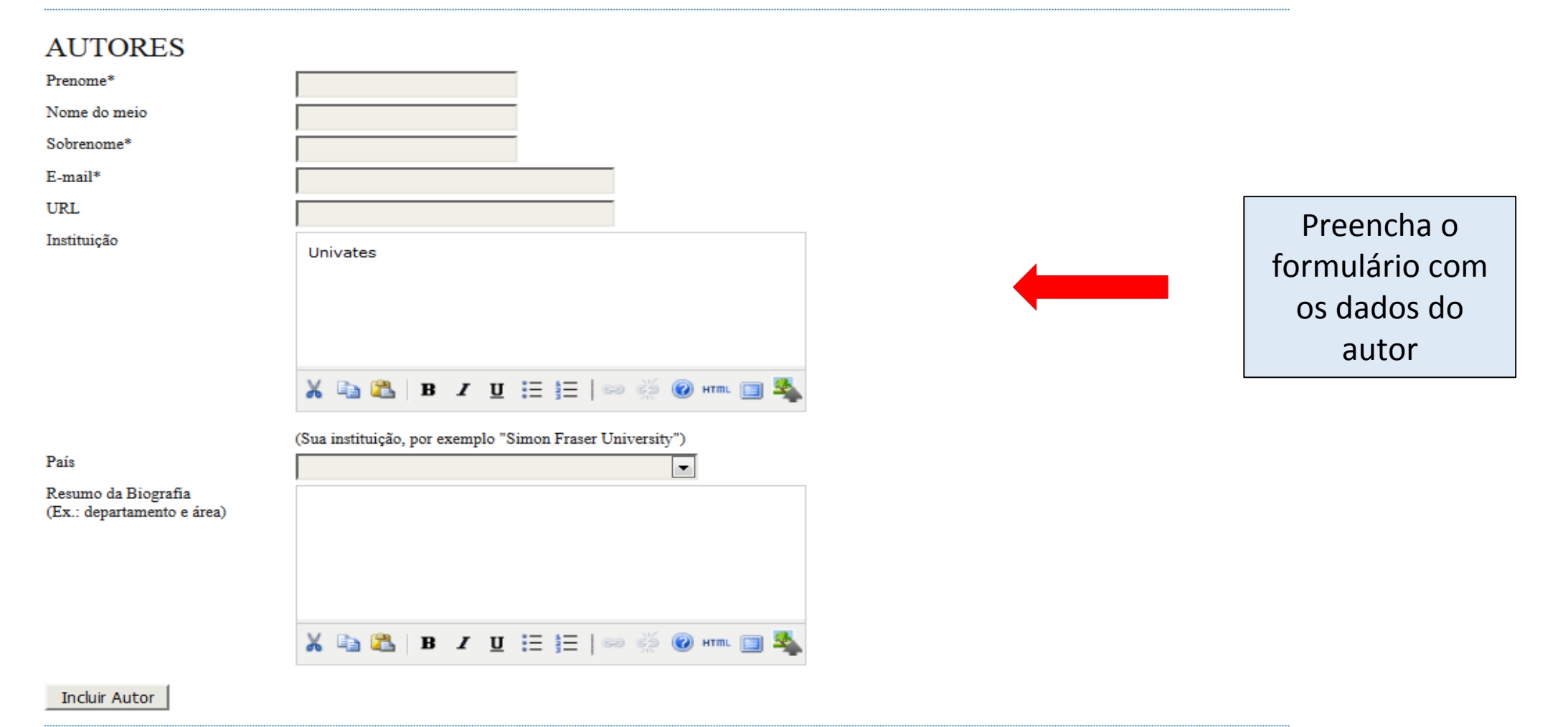

CAPA SOBRE PÁGINA DO USUÁRIO PESQUISA CONFERÊNCIAS ATUAIS NOTÍCIAS

Capa > Usuário > Autor > Submissões > Nova submissão

## PASSO 5. CONFIRMING THE SUBMISSION

1. INÍCIO 2. TRANSFERÊNCIA DO MANUSCRITO 3. INCLUSÃO DE METADADOS 4. CONFIRMAÇÃO

Após concluídos e verificados os passos anteriores, clique em Concluir Submissão para enviar seu manuscrito para a conferência MOSTRA DE PÓS-GRADUAÇÃO. Um e-mail de confirmação será enviado e a situação da submissão, dentro do processo editorial, pode ser acompanhada entrando no sistema. Agradecemos seu interesse em contribuir com trabalhos para a conferência MOSTRA DE PÓS-GRADUAÇÃO.

## RESUMO DE DOCUMENTOS

| ID          | NOME ORIGINAL DO DOCUMENTO | TIPO                   | TAMANHO DO DOCUMENTO | DATA DE TRANSFERÊNCIA         |
|-------------|----------------------------|------------------------|----------------------|-------------------------------|
| 2284        | CURSOS                     | Documento da Submissão | 75KB                 | 06-06                         |
| Concluir Su | bmissão Cancelar           |                        |                      |                               |
|             |                            |                        | -                    | Clique em "Concluir Submissão |

11